## SUBIECTE OPERARE

## An şcolar 2013-2014

#### Subiectul 1

Porniți aplicația pentru calcul tabelar si deschideți un nou registru de calcul care să conțină două foi de calcul; Numiți prima foaie de calcul *vanzari* și cea de-a doua foaie de calcul *situatie*Introduceți, începând cu celula A1, următorul tabel și completați-l cu date.

| Nr.<br>Crt. | Denumire<br>produs | Ianuarie | Februarie | Martie | Total |
|-------------|--------------------|----------|-----------|--------|-------|
| 1.          |                    |          |           |        |       |
| 2.          |                    |          |           |        |       |
| 3.          |                    |          |           |        |       |
| 4.          |                    |          |           |        |       |
| 5.          |                    |          |           |        |       |
| 6.          |                    |          |           |        |       |
| Media       | vânzarilor         |          |           |        |       |

- Inserați 4 rânduri deasupra liniei 1. Introduceți, în celulele fuzionate B2:D2, sirul de caractere "*Vânzări produse*" scris mărimea 14p.

- În coloana Total calculați totalul vânzărilor, pentru fiecare produs în parte

- Pe ultima linie din tabel determinați Media vânzărilor în lunile respective.

– Selectați domeniile B5:B11, respectiv F5:F11. și realizați o diagramă de tip *Structură radială* cu efect vizual *3-D*.

## Subiectul 2

Porniți aplicația pentru prezentări si deschideți o nouă prezentare.

– **Primul diapozitiv** trebuie să fie de tip *titlu*, să conțină textul "Microsoft Office", scris cu font Arial, culoare albastră, dimensiune 40.

- Adăugați **al doilea diapozitiv** de tip *Titlu si Text* cu titlul "**Forme automate**", în care inserati diferite forme geometrice si aplicati-le efectul 3-D.

- Adăugați în al treilea diapozitiv următoarea organigramă:

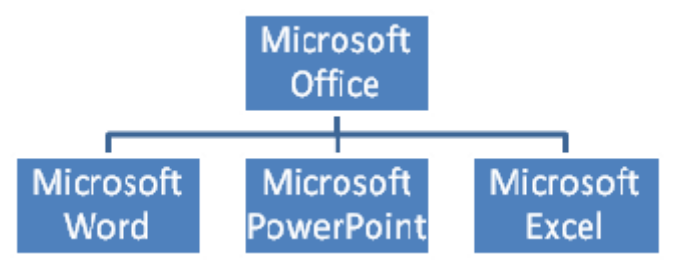

 Deschideți în câte o fereastră aplicațiile – accesorii ale sistemului de operare – Notepad, Paint și Calculator. Redimensionați ferestrele deschise astfel încât acestea să nu se suprapună.

- Utilizând aplicația - accesorii al sistemului de operare - Paint creați un desen care să conțină o elipsă trasată cu linie de culoare verde. Salvați imaginea obținută în format Bitmap, sub numele **elipsa.bmp**, în folderul *atestat* creat de voi pe desktop

## Subiectul 4

Editați urmãtoarele formule:

$$p[i, j] = \sum_{k=1}^{n} a[i, k] * b[k, j] \quad unde \quad i, j = \overline{1, n}$$
$$S = \sum_{k=1}^{(a+b)^{n}} \frac{\sqrt{(2 \cdot k + a)^{b}}}{3 \cdot k! - b}$$

#### Subiectul 5

-Realizati urmatorul tabel in Excel

|    | Α         | В                                  | С    | D   | E       | F     | G           |  |  |  |
|----|-----------|------------------------------------|------|-----|---------|-------|-------------|--|--|--|
| 1  |           | Pretul produselor in luna IANUARIE |      |     |         |       |             |  |  |  |
| 2  |           |                                    |      |     |         |       |             |  |  |  |
| 3  | Nr.crt    | Denumire                           | Pret | TVA | Pret cu | Adaos | Pret final  |  |  |  |
| 4  | in i.e.i. | produs                             | 1100 | 19% | TVA     | 15%   | oc i iii ui |  |  |  |
| 5  | 1         |                                    |      |     |         |       |             |  |  |  |
| 6  | 2         |                                    |      |     |         |       |             |  |  |  |
| 7  | 3         |                                    |      |     |         |       |             |  |  |  |
| 8  | 4         |                                    |      |     |         |       |             |  |  |  |
| 9  | 5         |                                    |      |     |         |       |             |  |  |  |
| 10 | 6         |                                    |      |     |         |       |             |  |  |  |

- Coloana TVA se calculează cu formula =24%\*Pret
- Coloana *Pret cu TVA* se calculează cu formula =*TVA*+*Pret*
- Coloana Adaos se calculează cu formula =15%\*Pret cu TVA
- Coloana Pret final se calculează cu formula =Adaos\*Pret cu TVA
- Sortați datele alfabetic după denumire produs
- Formatați datele numerice astfel încât sa apară sufixul LEI
- Reprezentați grafic variația Denumire produs Pret cu TVA
- Formatați tabelul schimbând tipul chenarului si culoarea

#### Subiectul 6

Porniți aplicația pentru prezentări si deschideți o nouă prezentare.

**Diapozitiv 1** trebuie să fie de tip *titlu*, care să conțină textul *"Dispozitive periferice"*, inserați un buton de actțune "*înainte sau următorul*"

Diapozitiv 2 trebuie să fie de tip *titlu și text* și editati textul urmator:

*"Sistemul de intrare-iesire* asigura comunicatia calculatorului cu lumea inconjuratoare prin intermediul unor echipamente specializate numite dispozitive periferice.

Ele sunt de trei tipuri:

1.dispozitive de intrare

2. dispozitive de iesire

3. dispozitive de intrare-iesire"

Inserați două butone de acțiune: " înainte sau următorul " și "înapoi sau anteriorul"

Diapozitiv 3 trebuie să fie de tip titlu și continut și inserați o imagine reprezentativă.

# Subiectul 7

Realizați o machetă de pliant utilizând aplicația Ms Word, astfel :

- pagina A4, tip vedere, marginile 1,5cm peste tot ;

- 3 coloane de text, la un rând cu linie despărțitoare între ele ;

- 3 desene, câte unul pe fiecare coloana.

# <u>Subiectul 8</u>

- Creați pe Desktop folderul *atestat* în acest folder creați urmatoarele 3 subfoldere:

-Elevi

-Profesori

-Vizitatori

- Redenumiți folderele astfel:

-Elevi redenumiți-l Cursanti

-Profesori redenumiți-l Instructori

-Vizitatori redenumiți-l Oaspeti

– Deschideți aplicația *Notepad* și introduceți pe linii separate numele *vostru, clasa, data si ora* și salvați acest fișier în folderul *Cursanți* cu numele *Exercițiu*.

- Copiați fișierul *Exercitiu* în directorul *Instructori*.

# <u>Subiectul 9</u>

- Porniți aplicația pentru calcul tabelar si deschideți un nou registru de calcul.

- Setați prima foaie de calcul astfel: format A4, orientare orizontala, margini: sus 1.00 cm, jos 1.00 cm, stânga 1.50 cm, dreapta 1.00 cm, antet 1.00 cm, subsol 1.00 cm. Denumiti foaia de calcul *Preț componente*.

- Să se realizeze și să se completeze tabelul următor.

- Realizați diagrama de tip Pie. Care să reprezinte prețul de vânzare pentru fiecare componentă.

- Titlul asociat diagramei va fi "Prețul componentelor", și va fi scris îngroșat ;

- Legenda graficului va fi poziționata sub grafic și va avea culoarea chenarului albastru închis iar a fundalului gri;

- Graficul va contine valorile corespunzatoare functiei;

- Culoarea de fundal a diagramei va fi în gradient pe diagonala de la gri la alb.

| <u> </u> |                |                |                            |              |                    |   |
|----------|----------------|----------------|----------------------------|--------------|--------------------|---|
|          | А              | В              | С                          | D            | E                  |   |
| 1        | Nume produs    | Pret<br>(EURO) | Adaosul<br>firmei<br>(15%) | TVA<br>(24%) | Preț de<br>vânzare |   |
| 2        | Placă de baza  | 150            |                            |              |                    |   |
| 3        | Procesor       | 140            |                            |              |                    |   |
| 4        | Cooler         | 5              |                            |              |                    |   |
| 5        | Memorie        | 72             |                            |              |                    |   |
| 6        | Placă video    | 120            |                            |              |                    |   |
| 7        | Hard disc      | 65             |                            |              |                    |   |
| 8        | Floppy disc    | 4              |                            |              |                    |   |
| 9        | Placă de sunet | 30             |                            |              |                    |   |
| 10       | Carcasă        | 20             |                            |              |                    |   |
| 11       | Tastatură      | 15             |                            |              |                    |   |
| 12       | Mouse          | 7              |                            |              |                    |   |
| 13       | TOTAL          |                |                            |              |                    |   |
|          |                |                |                            |              |                    | T |

 Utilizând instrumental de căutare al sistemului de operare localizați în calculatorul la care lucrați fișiere cu extensia log și copiați trei dintre acestea în folderul *atestat* creat de voi pe desktop.
Creati în folderul *atestat* structure arberescentă alăturată:

- Creați în folderul *atestat* structura arborescentă alăturată:

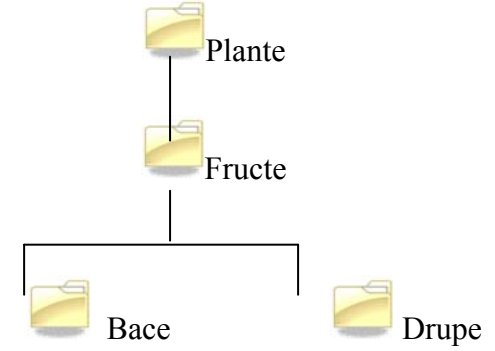

- Arhivați conținutul folderului atestat.

## Subiectul 11

Porniți aplicația pentru prezentări si deschideți o nouă prezentare cu numele "Calculatorul meu" care să conțină:

- Pe primul diapozitiv să fie titlul lucrării și numele vostru.

 Apoi în al doilea diapozitv să specificați componentele unității centrale a unui calculator cât și dispozitivele periferice.

- În al treilea diapozitiv să scrieți ce aplicații (programe) folosiți acasă pe calculator.
- În al patrulea diapozitiv, vă rog să specificați ce importanță are pentru voi calculatorul.
- Adăugați efecte de animație și tranziție prezentării

– Lansați comenzile pentru a vizualiza capacitatea discului C:, dimensiunea spațiului ocupat(Used Space) și a spațiului liber (Free Space) al acestuia, apoi realizați o captură de ecran(Print Screen) care să cuprindă fereastra în care sunt vizibile aceste date. Salvați imaginea obținută în format JPEG, sub numele **captura.jpg** în folderul *atestat* creat de voi pe desktop.

- Realizați setările necesare pentru a stabili ca fundal pentru spațiul de lucru(Desktop) imaginea aflată în fișierul **captura.jpg**, extinsă pe toată suprafața ecranului(Stretch).

## Subiectul 13

Preluati o secventa de text din help-ul word, formatați această secvență astfel :

- titlul **Examen atestat** corp 25 Lucida Calligraphy, îngroșat, subliniat cu linie șerpuită de culoare verde ;

- textul pe două coloane cu linie despărțitoare între ele ;

- 3 zone de text a câte 5 rânduri vor fi marcate cu font gri;

- în antet veți scrie numele vostru aliniat la centru iar în subsol aliniat la stânga ziua examenului și aliniat la dreapta ora.

## Subiectul 14

- Realizați o prezentare PowerPoint care să îi ajute pe cei mici să învețe literele. Pentru fiecare literă creați câte un diapozitiv care să conțină atât litera, scrierea ei de tipar și de mână, cât și imagini care încep cu acea literă(Ex:A a – albină, avion, arici).

- Utilizați animații particularizate pentru fiecare element din prezentare.

- Aplicați efecte de umplere pentru fundal.

- adăugați un subsol cu data și autorul prezentării.

(Realizați prezentarea primelor patru litere din alfabet).

## Subiectul 15

- Porniți aplicația pentru calcul tabelar si deschideți un nou registru de calcul.

- Adăugați comentariul "absent" la campul Nume pentru Bondor, Dragomir si Haiduc.

- Calculați media elevilor, ținând seama de formula media= [(nota1+nota2+nota3)/3\*3+teza] /4

- Sortați datele din tabel în ordinea crescătoare a mediilor.

- Realizați un format condiționat astfel încât elevii care au media cuprinsă între 5 și 6 să aibă media scrisă îngroșat de culoare roșie, pe fond galben și încadrată în chenar cu linie roșie.

| Nr. |          |          | Note  |       |       |      |       |
|-----|----------|----------|-------|-------|-------|------|-------|
| Crt | Nume     | Prenume  | Nota1 | Nota2 | Nota3 | Teza | Media |
| 1   | Achim    | Pavel    | 5     | 10    | 10    | 8    |       |
| 2   | Blaga    | Nicolae  | 6     | 8     | 4     | 7    |       |
| 3   | Bondor   | Cristina | 9     | 4     | 4     | 5    |       |
| 4   | Calin    | Ionela   | 10    | 7     | 7     | 6    |       |
| 5   | Dragomir | Paula    | 4     | 3     | 8     | 7    |       |
| 6   | Ionescu  | Gelu     | 7     | 9     | 5     | 8    |       |
| 7   | Haiduc   | Vlad     | 8     | 6     | 10    | 9    |       |

- Deschideți aplicația pentru editarea textului. Creați un table cu următoarea structură:

| Elev |         | Media |
|------|---------|-------|
| Nume | Prenume |       |
|      |         |       |
|      |         |       |

- Inserați o linie după prima din tabel și 2 coloane (Nota1, Nota2) înainte de coloana Media.

– Completați tabelul cu date corespunzătoare coloanelor pentru 10 elevi. În coloana media inserați formula corespunzătoare calculării mediei.

## Subiectul 17

Porniți aplicația pentru prezentări si deschideți o nouă prezentare.

- Inserați trei diapozitive cu tema "Atestat".
- Aplicați teme diferite diapozitivelor.

- Inserați pe al doilea diapozitiv o imagine; adăugați un efect de animație de tip intrare la nivel de cuvant.

- În diapozitivul al treilea adăugați un hyperlink către http://www.edu.ro.
- Copiați diapozitivul al doilea la sfarșitul prezentării.
- Adăugați efecte de tranziție prezentării.

## Subiectul 18

- Porniți aplicația pentru calcul tabelar si deschideți un nou registru de calcul.
- Realizați un antet care să conțină: aliniat centrat textul SIMULARE CAPACITATE.
- Realizați un subsol care să conțină: centrat numarul paginii iar în dreapta data și ora curentă.
- Să se realizeze și să se completeze tabelul urmator cu 10 inregistrari:

| Nr.<br>Crt. | Nume și prenume | Lb.<br>română | Matematică | Medie | Admis |
|-------------|-----------------|---------------|------------|-------|-------|
|             |                 |               |            |       |       |

- Formatați tabelul astfel:

- antetul de tabel sa fie aliniat centrat, la mijlocul celulei pe verticala, ingrosat, culoare albastra si pe fond gri; fundalul tabelului sa fie de culoare bleu deschis;
- datele de tip text sa fie aliniate la stanga, iar datele de tip numeric sa fie aliniate la dreapta si scrise cu doua zecimale; se va utiliza fontul Arial cu dimensiuna 12, culoare gri;
- aplicați tabelului un chenar cu stilul liniei groasă de culoare rosie pentru partea exterioară iar pentru partea interioară de culoare verde, stilul liniei dublă;
- Calculati media pentru ficare elev.

 In ultima coloana să se determine rezultatul astfel: "admis" pentru elevii cu media mai mare sau egală cu 9 şi "respins" pentru cei cu media mai mică decât 9;

- Utilizând aplicația Paint( accesoriu a sistemului de operare), realizați un desen care să conțină un dreptunghi cu un contur de culoare roșie, a cărui lungime este pe orizontală. În interiorul dreptunghiului introduceți textul **Succes la examen!**, apoi rotiți figura obținută cu un unghi de  $90^{0}$ . Salvați imaginea obținută în format Bitmap, sub numele **desen.jpg** în folderul *atestat* creat de voi pe desktop.

- Modificați proprietățile fișierului **desen.jpg**, astfel încât acesta să fie ascuns(Hidden) la vizualizare.

## Subiectul 20

Realizați următorul rebus:

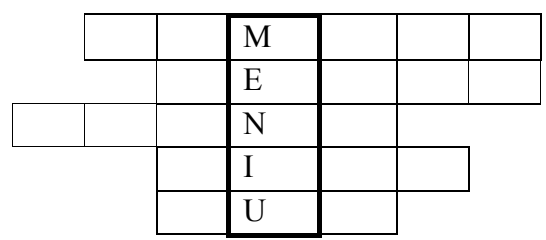

- 1. Loc de depozitare a alimentelor;
- 2. Masa de dimineața;
- 3. Masa cea mai consistentă;
- 4. Masa de seara;
- 5. Nu iese fara foc.

## Subiectul 21

Realizați un orar cu programul vostru pe trepte orare. În zilele de sâmbătă și duminică inserați imagini care să sugereze activitatea pe care o desfășurați

| Z<br>Ora                          | <sup>ua</sup> Monday | Tuesday | Wednesday | Thursday | Friday | Saturday                                                                                                    | Sunday  |
|-----------------------------------|----------------------|---------|-----------|----------|--------|----------------------------------------------------------------------------------------------------|---------|
| 7 <sup>00</sup> - 8 <sup>00</sup> |                      |         |           |          |        |                                                                                                    |         |
| 8 <sup>00</sup> - 9 <sup>00</sup> |                      |         |           |          |        | a de la calencia de la calencia de l | Willer. |
| 9 <sup>00</sup> - 10 <sup>0</sup> |                      |         |           |          |        |                                                                                                    | LAND B  |
| 10 <sup>00</sup> - 11             | 00                   |         |           |          |        | <b>16</b> *                                                                                                    |         |
| 12 <sup>00</sup> - 13             | 00                   |         |           |          |        | H                                                                                                    | m       |
| 13 <sup>00</sup> - 14             | 00                   |         |           |          |        |                                                                                                    |         |
| 14 <sup>00</sup> - 15             | 00                   |         |           |          |        | -6-                                                                                                    |         |

## Subiectul 22

Preluați din Help-ul Windows-ului 20 de rânduri de text și așezați-le într-o pagină Word format A4, pe lungime, cu marginile egale peste tot (1.5 cm). Formatați acest text în felul următor:

- Aliniere la stânga și la dreapta;
- Distanța dintre rânduri să fie de un rând și jumătate;
- Paragraf la 1.5 cm;
- Corp de litera 12, Arial, italic.

#### Subiectul 23

Reproduceți textul de mai jos:

# Probleme Atestat Informatică 2013-2014 \* Subjecte OPERARE \* IȘJ Galați

$$n^{2} \sum_{k=0}^{n} \frac{1}{k!} f^{(k)}(n+3) = n^{2} \left[ \frac{1}{n+1} \cdot \frac{1 + (-1)^{n+1} \frac{1}{(n+1)^{n+2}}}{1 + \frac{1}{n+1}} - \frac{1}{n+2} \cdot \frac{1 + (-1)^{n+1} \frac{1}{(n+2)^{n+2}}}{1 + \frac{1}{n+2}} \right]$$

de unde rezultă că limita cerută există și este egală cu 1.

#### Subjectul 24

Reproduceți schema următoare:

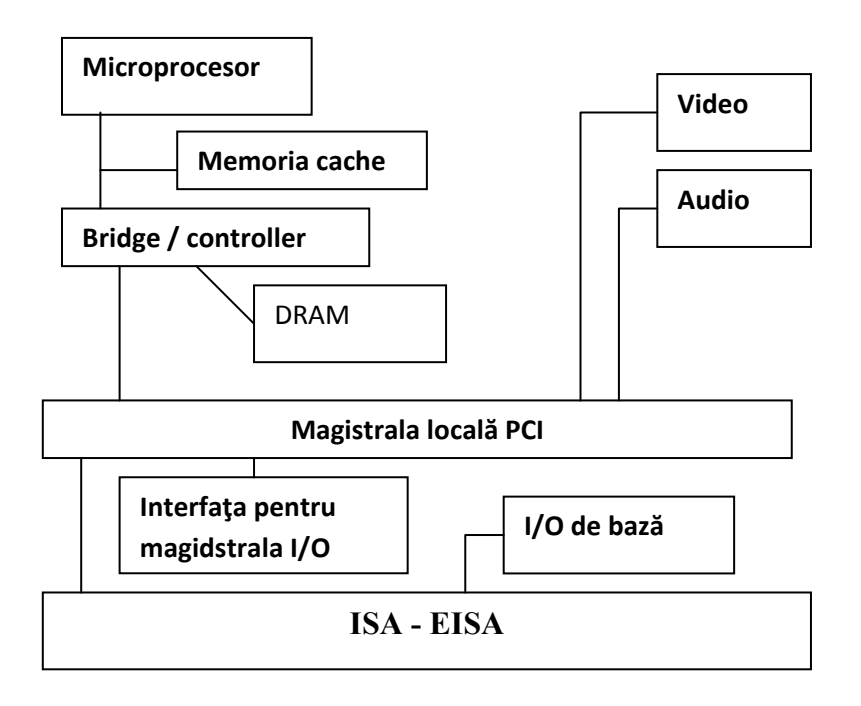

#### Subjectul 25

- 1. In directorul My Documents creati directorul Poezii.
- 2. In directorul Poezii creati doua subdirectoare: Eminescu si Cosbuc.
- 3. Cu ajutorul editorul de text Notepad realizati fisierul Poezia1.txt pe care il salvati in directorul Eminescu.
- 4. Cu ajutorul aceluiași editor de text realizati fisierul Poezia1.txt in directorul Cosbuc.
- 5. Vizualizati structura de directoare si fisiere create cu ajutorul aplicatiei Windows Explorer.

#### Subiectul 26

- 1. Să se creeze pe desktop o scurtatura pentru un fisier text creat de voi in directorul vostru din My Documents.
- 2. Schimbați numele pictogramei.
- 3. Deschideti documentul cu ajutorul scurtaturii create.
- 4. Ștergeți scurtătura creata.

# Probleme Atestat Informatică 2013-2014 \* Subjecte OPERARE \* IȘJ Galați

#### Subjectul 27

Realizați cu ajutorul aplicației Word următorul tabel introducând în coloana Media o formulă de calcul (Average)

| Nume  | Prenume | Matematica | Romana | Media |  |
|-------|---------|------------|--------|-------|--|
| Рора  | Mioara  | 8,5        | 9      |       |  |
| David | Angela  | 7          | 6,5    |       |  |
| Marin | Radu    | 9          | 7      |       |  |
| Ilie  | Matei   | 10         | 8      |       |  |

#### Subiectul 28

Realizați următorul desen în Word:

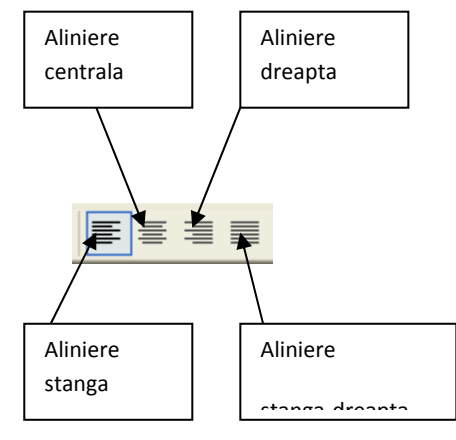

#### Subjectul 29

Realizați următorul element grafic, cu ajutorul aplicației Word

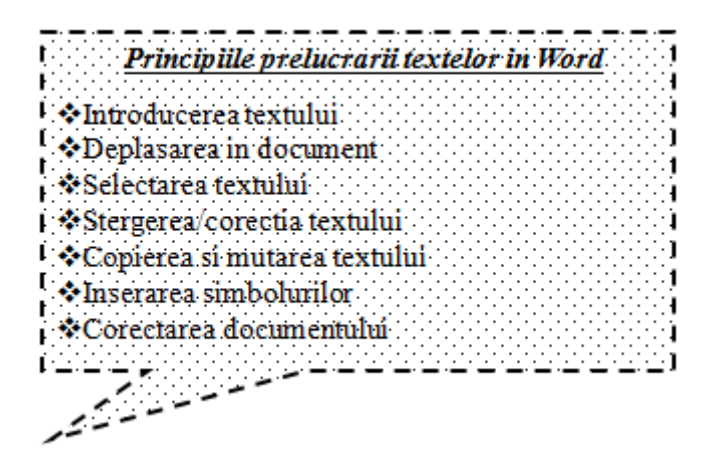

#### Subiectul 30

Realizați un tabel asemănător cu cel de mai jos.

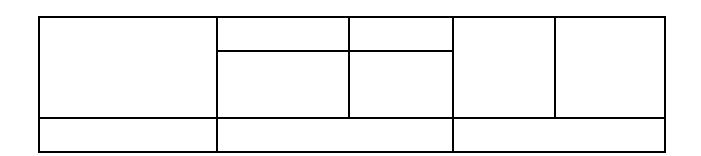

Creați în Word un document cu numele Test.doc în care:

- a. Setați formatul paginii A4, margini sus, jos 2 cm , stânga,dreapta 2,5cm.
- b. Copiați din Help un text care să conțină trei paragrafe despre conversia documentelor.
- c. Pentru textul scris în primul paragraf modificați dimensiunea literelor la 14, font Arial,stil citat.
- d. Selectați textul celui de-al doilea paragraf și aliniați-l justify.
- e. Selectați textul celui de-al doilea paragraf și stabiliți distanța dintre rânduri la 2 puncte
- f. Introduceți în antet în partea stângă numele și prenumele vostru, iar în partea dreaptă Data și ora
- g. Inserați în subsolul documentului numerotarea automată în partea dreaptă jos

## Subiectul 32

Deschideți aplicația Word. Realizați urmatoarea listă numerotată automat și salvați fișierul cu numele dumneavoastră:

1. Capitolul 1

- 1.1. Capitolul 1.1.
  - 1.1.1. Capitolul 1.1.1.
  - 1.1.2. Capitolul 1.1.2.
  - 1.1.3. Capitolul 1.1.3.
- 1.2. Capitolul 1.2.
- 1.3. Capitolul 1.3.
  - 1.3.1. Capitolul 1.3.1.
    - 1.3.1.1. Capitolul 1.3.1.1.
- 2. Capitolul 2.

## Subiectul 33

Creați pe Desktop un director cu numele dumneavoastră în care creați urmatoarea structură de directoare:

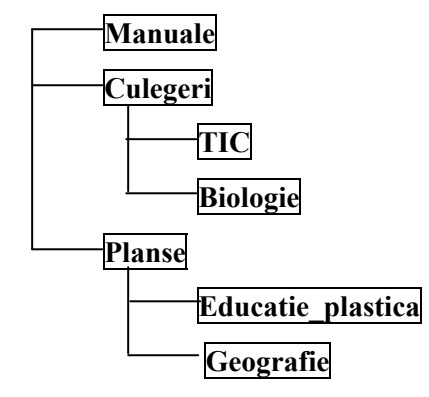

Realizați o prezentare *diagrame.ppt* cu 2 diapozitive care să conțină urmatoarele elemente **Diapozitiv 1:** următoarea diagramă

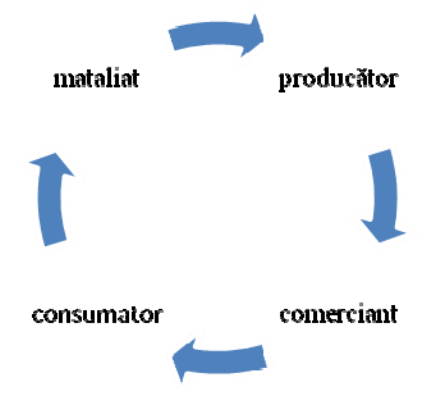

Diapozitiv 2: un link către o pagină web.

Adăugați fiecărui diapozitiv un design, efecte de tranziție între diapozitive și efecte de animație

## Subiectul 35

Realizați în Microsoft Excel tabelul de mai jos și salvați în folderul cu numele dumneavoastră, cu numele *cheltuieli.xls* 

|   | A        | В                  | С      | D      | E      | F     |  |
|---|----------|--------------------|--------|--------|--------|-------|--|
| 1 | Nr. Crt. | Tip cheltuieli/ an | Elev 1 | Elev 2 | Elev 3 | Total |  |
| 2 | 1        | rechizite scolare  |        |        |        |       |  |
| 3 | 2        | divertisment       |        |        |        |       |  |
| 4 | 3        | telefon mobil      |        |        |        |       |  |
| 5 | 4        | accesorii          |        |        |        |       |  |
| 6 | 5        | imbracaminte       |        |        |        |       |  |
| 7 |          |                    |        |        |        |       |  |
|   |          |                    |        |        |        |       |  |

- a) Inițializați foaia de calcul astfel: orientarea paginii tip Landscape, marginile din stânga şi dreapta 1,25 cm, marginea de sus 1,50cm şi marginea de jos 1 cm, centrare orizontală pe pagină.
- b) Completați tabelul cu cheltuieli personale și cheltuieli ale altor doi colegi, iar apoi calculați totalurile.
- c) Sortați (descendent) datele din interiorul tabelului după coloana Total.

## Subiectul 36

- Să se creeze un tabel cu structura următoare:

| MAI |    |    |    |    |    |    |
|-----|----|----|----|----|----|----|
| L   | Μ  | Μ  | J  | V  | S  | D  |
|     | 1  | 2  | 3  | 4  | 5  | 6  |
| 7   | 8  | 9  | 10 | 11 | 12 | 13 |
| 14  | 15 | 16 | 17 | 18 | 19 | 20 |
| 21  | 22 | 23 | 24 | 25 | 26 | 27 |
| 28  | 29 | 30 | 31 |    |    |    |

- Capul de tabel să fie formatat astfel: font – Times New Roman, dimensiune font 14, îngroșat, alinierea în celulă - la centru, conținul tabelului font Arial de 10.

## Subiectul 37

- Să se creeze un document Word cu următoarele setări de pagină: *Letter*; margini: 2,5 cm sus, 2,4 cm jos, 3,3 cm la stânga, 3,1 cm la dreapta, orientarea paginii: vedere, dimensiunile antetului /subsolului: 1,2 cm
- Să se insereze în document un antet și un subsol de pagină care să conțină numele și prenumele dumneavoastră (în antet) și numele liceului, data și ora inserate automat, (în subsol).
- Să se insereze o bordură de pagină.
- Să se insereze o imagine downloadată de pe Internet care reprezintă un scriitor român (imaginea trebuie centrată, iar dedesubtul ei să fie scris numele scriitor român).

## Subiectul 38

Deschideți un registru nou în aplicația Microsoft Excel.

- Inițializați prima foaie de lucru cu format de pagină A4, orientare tip portret, margini implicite.

|   | Α   | В        | С       | D   | Ε           |
|---|-----|----------|---------|-----|-------------|
| 1 |     |          |         |     |             |
| 2 | Nr. | Denumire | Preț    | TVA | Preț cu TVA |
|   | crt | produs   | depozit | 24% |             |
| 3 |     |          |         |     |             |

- Creați tabelul de mai jos, folosind fontul Calibri, cu dimensiunea 11:

- Actualizați tabelul, calculând prețul cu TVA al produselor cu ajutorul formulei corespunzătoare.
- Inserați o diagramă structurată în foaia de lucru curentă, folosind coloanele " denumire produs" și "preț cu TVA"

## Subiectul 39

Porniți aplicația pentru prezentări și deschideți o nouă prezentare.

- **Primul diapozitiv** va fi de tip titlu și va conține titlul Statistică la învățătură clasa a XII-a și subtitlul anul 2012-2013.
- Al doilea diapozitiv va fi de tip titlu (titlu: Lista elevilor olimpici) și va conține o listă cu marcatori de diferite tipuri, pentru a preciză numele elevilor și premiul obținut.
- Aplicați un efect de animație listei cu marcatori astfel încât aceștia să apară din partea dreaptă.
- Al treilea diapozitiv va conține un tabel cu numele elevilor din clasă, numărul total de absențe și numărul absențelor motivate (se vor introduce datele referitoare la 5 elevi).

## Subiectul 40

- Creați pe desktop un folder cu numele Atestat2014
- În directorul Atestat2014 creați un director cu numele vostru în care veți salva următoarele cerințe:

- -
- Căutați toate fișierele cu extensia .jpg existente pe discul D: Copiați primele trei fișiere găsite (considerând ordinea alfabetică a numelor lor) în folder-ul denumit cu numele vostru.